| HELSE BERGEN     Haukeland universitetssiukehus | Unilab - I                         | Ikke arkiverte rekvisisjoner    |                          |  |  |
|-------------------------------------------------|------------------------------------|---------------------------------|--------------------------|--|--|
|                                                 | Brukerveiledning                   | Dok.ID: D68043                  |                          |  |  |
| Organisatorisk plassering: He                   | lse Bergen HF/Laboratorieklinikken |                                 | Versjon: 1.04/02.07.2024 |  |  |
| Kategori: []                                    |                                    |                                 | Gyldig til: 02.07.2026   |  |  |
| Dok. eier: Anne Grete Thue                      |                                    | Dok. ansvarlig: Tone Bjerregård |                          |  |  |

## Velg Rapportering $\rightarrow$ Ikke arkiverte Rekvisisjoner

Det er ikke alle som har tilgang til denne dialogen, og vil derfor ikke ha dette valget i menyen. I dialogen vises en oversikt over rekvisisjoner som ikke er arkivert.

| Unil | <b>C</b> b      |                               |                  | Vis svarrapport 🗸 🖌 | 🔒 Utskrift 💦 🗋 Arkive | r valgte Q Vise liste        |
|------|-----------------|-------------------------------|------------------|---------------------|-----------------------|------------------------------|
|      |                 | Rekvisisjoner fra dato: 03.06 | .2023 Til:       | 02.06.2024          |                       |                              |
|      |                 | Regis                         | treringsdato     | ~                   |                       |                              |
|      |                 | Rekvirent:                    |                  | Q                   |                       |                              |
|      |                 | Status: Alle                  |                  | ♥                   |                       |                              |
|      |                 | Laboratorier: VIR             |                  | •                   |                       |                              |
|      | _               | 1                             | 1                |                     | 1                     |                              |
| Pos  | <u>Rekv.nr</u>  | Registrert                    | Prøve dato       | Pasient             | Rekvirent             | Status                       |
| 1    | D0656988        | 06.06.2023 08:07              | 06.06.2023       | Ravazzolo, Aviel    | MIKR                  | Ferdig (med.val. kan mangle) |
| 2    | D0659047        | 07.06.2023 08:45              | 07.06.2023       | Ravazzolo, Aviel    | MIKR                  | Har resultater               |
| 3    | D0660824        | 08.06.2023 07:55              | 08.06.2023 07:54 | Ravazzolo, Aviel    | MIKR                  | Har resultater               |
| 4    | D0662518        | 09.06.2023 07:54              | 09.06.2023 07:53 | Ravazzolo, Aviel    | MIKR                  | Har resultater               |
| 5    | D0753627        | 20.08.2023 07:50              | 20.08.2023       | Olsen, Norbert      | MIKR                  | Ferdig (med.val. kan mangle) |
| 6    | D0753629        | 20.08.2023 07:50              | 20.08.2023       | Olsen, Norbert      | MIKR                  | Ferdig (med.val. kan mangle) |
| 7    | D0753630        | 20.08.2023 07:50              | 20.08.2023       | Olsen, Norbert      | MIKR                  | Ferdig (med.val. kan mangle) |
| 8    | D0753632        | 20.08.2023 07:51              | 20.08.2023       | Olsen, Norbert      | MIKR                  | Ferdig (med.val. kan mangle) |
| 9    | D0753633        | 20.08.2023 07:51              | 20.08.2023       | Olsen, Norbert      | MIKR                  | Ferdig (med.val. kan mangle) |
| 10   | <u>N1871478</u> | 21.08.2023 14:26              | 29.02.2024 14:05 | Ingleman, Hannah    | HBE-MEDPOL            | Ingen resultater ferdig      |
| 11   | <u>N1871480</u> | 21.08.2023 14:26              | 29.02.2024 14:05 | Ingleman, Hannah    | HBE-MEDPOL            | Ingen resultater ferdig      |
| 12   | <u>R1755706</u> | 21.08.2023 09:11              | 21.08.2023 09:15 | Cheng, Gertrude     | LSLANDKRSN            | Har resultater               |
| 13   | D0768662        | 30.08.2023 10:59              | 30.08.2023 10:58 | Ravazzolo, Aviel    | MIKR                  | Ferdig (med.val. kan mangle) |
| 14   | <u>N1920850</u> | 31.08.2023 13:57              | 28.02.2024 11:48 | Zemaitis, Danielle  | HBE-MEDPOL            | Ingen resultater ferdig      |

## Rekvisisjoner fra dato og til

Feltene med dato er forhåndsutfylt med 1 år tilbake i tid, til en måned fra dagens dato. Tidsrommet kan endres dersom en ønsker listen for et spesielt tidsrom.

Default vises Registreringsdato - alternativt kan en velge prøvetakningsdato

## Rekvirent

Man kan velge at listen bare skal gjelde en rekvirent som kan søkes frem vha [insert]

## Status

Det er mulig å filtrere listen på status, alle, ferdige eller uferdige rekvisisjoner Ingen Alle

```
Ferdig (med.val. kan mangle)
Uferdig
```

## Laboratorier

I feltet vises det laboratoriet du er logget inn som. I listen vises kun rekvisisjonen som er rekvirert av personer med denne laboratorieprofilen. En kan velge andre laboratorier for å få opp tilsvarende lister.

Det er mulig å sortere på alle kolonneoverskriftene i listen, ved å klikke på kolonnen en ønsker å sortere på.

### Q Vise liste

Etter at alle valg er gjort, oppdateres listen ved å velge Vise liste

#### 🗋 Arkiver valgte

Her må en hake av for de rekvisisjonene man ønsker å arkivere. Hvis en ønsker å velge alle rekvisisjonene i utplukket hakes det av i boksen ved Rekv.nr. Trykk på **Arkiver utvalgte,** følgende melding vises

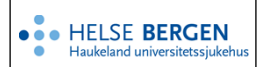

| Melding fra nettsi | de                  | ×              |
|--------------------|---------------------|----------------|
| ? Vil du a         | rkivere valgt(e) re | kvisisjon(er)? |
|                    | ОК                  | Avbryt         |

**OK**, arkiveres alle valgte rekvisisjoner umiddelbart. **Avbryt**, avbrytes arkivering.

| 🥖 Unilab 700 Print Server - Internet Explorer | -                      | × |
|-----------------------------------------------|------------------------|---|
| Printer Output                                | MIA 4 ata IVT art4077  | _ |
| PDF Stream                                    | PitA_4.etg_ik1_pit4077 | _ |
| 0                                             |                        |   |
|                                               |                        |   |
| V OK X close                                  | )                      |   |

Kan velge PDF visning på skjerm eller skrive ut på en skriver direkte.

| vis svarrappor                  | t 🗹 V                              | is svarrap                     | port er forh | åndsutfylt                                                            | t, ved                                                          | å klikke på                | å Rekv.nr vises skjermrapport. |
|---------------------------------|------------------------------------|--------------------------------|--------------|-----------------------------------------------------------------------|-----------------------------------------------------------------|----------------------------|--------------------------------|
| Unil <mark>OL</mark> b          |                                    |                                |              |                                                                       |                                                                 | Endelig sv                 | rar                            |
| TEST , IT-Gruppen LKB )<br>tel. | )                                  | DANSER<br>LINE<br>13.11.1969 k | 131169 00216 | Rekv.nr<br>Prøve tatt<br>prøvetaker<br>Registrert<br>bruker<br>source | 66248711<br>17.02.2020<br>17.02.2020<br>Aasen, Marian<br>manual | 10:40<br>10:40<br>ne Eiken |                                |
|                                 | analyser                           |                                | resultat     | Enh                                                                   | et                                                              | Referanseområde            |                                |
| Virus analyser                  |                                    |                                |              |                                                                       |                                                                 |                            |                                |
| Varicella                       | a-zoster virus IgG antistoff (EIA) |                                | Ikke påvist  | mIU/r                                                                 | mL                                                              |                            |                                |
| Varicella                       | a-zoster virus IgM antistoff (EIA) |                                | Ikke påvist  | Inde                                                                  | ex 🛛                                                            |                            |                                |
|                                 |                                    |                                |              |                                                                       |                                                                 |                            |                                |

skriv ut direkte Skriver ut eller viser som PDF en liste over alle prøvene i utvalget.

| pos. | rekvisisjo | n fra            | prøve fra        | Pasient        | Rekvirent | status               |
|------|------------|------------------|------------------|----------------|-----------|----------------------|
| 1    | 66248711   | 17.02.2020 10:40 | 17.02.2020 10:40 | Danser Line k  | TEST      | Ferdig               |
| 2    | 66248713   | 17.02.2020 10:58 | 17.02.2020 10:58 | Danser Line k  | HMSTJE    | Ikke resultat ferdig |
| 3    | 66248714   | 17.02.2020 10:59 | 17.02.2020 10:59 | Danser Line k  | HMSTJE    | Ferdig               |
| 4    | 66248720   | 17.02.2020 14:04 | 17.02.2020 14:03 | Faktor Trine k | TEST      | Ferdig               |
| 5    | 66248721   | 17.02.2020 15:43 | 17.02.2020 15:42 | Faktor Trine k | TEST      | Ikke resultat ferdig |
| 6    | 66248729   | 18.02.2020 09:37 | 18.02.2020 09:37 | Faktor Trine k | TEST      | Ferdig               |
| 7    | 66248751   | 18.02.2020 14:17 | 18.02.2020       | Danser Line k  | MED6      | Ikke resultat ferdig |
| 8    | 66248768   | 19.02.2020 09:35 | 19.02.2020 09:35 | Faktor Trine k | TEST      | Ferdig               |
| 9    | 66248780   | 19.02.2020 13:17 | 19.02.2020 13:17 | Danser Line k  | MED6      | Ferdia               |

**rekvisisjon-informasjon** Viser all rekvisisjonsinformasjon på en rekvisisjon, ved å klikke på Rekv.nr vises skjermrapport.

| Unil📿                                                                                                    | b          |                  |                                                                                                    |               |       |                                                                         | A prøve      | 🔒 laboratorie | r) 🖸 billing |
|----------------------------------------------------------------------------------------------------|------------|------------------|----------------------------------------------------------------------------------------------------|---------------|-------|-------------------------------------------------------------------------|--------------|---------------|--------------|
| Rekv.nr<br>Rekvisisjonsnummer: 66248711<br>Registrert: 17.02.2020 10:40<br>Prøve tatt: 17.02.2020 10:40<br>hastegrad: rutine<br>Status: aktiv<br>BBURER: mafu<br>Arbeidsplass: PC140155 |            |                  | Pasient  Patienten ID: 13116900216 fødselsdato: 13.11.1969 kjønn: k etternavn: Danser fornavn: Line rom seng : Korr 1 1 |               |       | ekvirent 🍰<br>rekvirent ID: 000046<br>kode: TEST<br>navn: Test<br>lege: |              |               |              |
|                                                                                                    | source: ma | muai             |                                                                                                    | Se            | rum   |                                                                         |              |               |              |
| prøve-ID: 6624871110                                                                                                    |            |                  |                                                                                                    | akkreditiert: | nei   |                                                                         | tatt av:     |               |              |
| Prøve tatt: 17.02.2020 10:40                                                                                                    |            |                  |                                                                                                    | Arch no.:     |       |                                                                         | sample seen: |               |              |
|                                                                                                    |            |                  | Signed in                                                                                                    |               |       |                                                                         |              |               |              |
| ID                                                                                                    | kode       | navn             | Dato                                                                                                    | tid           | bruk. | lab.                                                                    | seksj.       | resultat      | kommentarer  |
| 400190                                                                                                    | VZVG       | Varicella-zoster | 17.02.2020                                                                                                    | 10:40         | mafu  | VIR                                                                     | VIR-V        | Ikke påvist   |              |
| 400220                                                                                                    | VZVM       | Varicella-zoster | 17.02.2020                                                                                                    | 10:40         | mafu  | VIR                                                                     | VIR-V        | Ikke påvist   |              |

Ikke skriv i endringsloggen. Endringer noteres i «Merknad til denne versjonen» i Dokumentvindu.

| Versjon | Endring i denne versjonen                                   |
|---------|-------------------------------------------------------------|
| 1.04    | Endret skjermbilde, oppdatert med ny funksjonalitet i v 4.8 |
|         | Forlenget gyldighet til 02.07.2026                          |

## Referanser

### Interne referanser

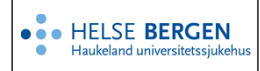

# Unilab - Ikke arkiverte rekvisisjoner

13.1.15.1.2-01 Eksterne referanser Unilab - brukerveiledning